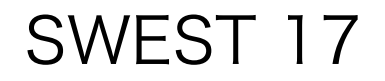

#### mrubyの現状と事例紹介

## 九州工業大学 情報工学部 田中 和明

RubyAssociation 軽量Rubyフォーラム

自己紹介

- •田中和明(たなかかずあき)
- 九州工業大学 情報工学部 機械情報工学科
- 出身は情報工学で、力学は不得意 機械らしいことを研究テーマに、。
- 組込みシステム(ハード+ソフト)の研究

# Rubyとmruby

- Ruby
  - オブジェクト志向プログラム言語 ISO30170 / JIS X 3017
  - Webアプリケーション開発では標準的な言語
- mruby
  - Rubyの仕様に従って、軽量化した言語
  - 実行時に必要なリソースを少なくする

## 組込みシステム開発の課題

・組込みシステムの開発費内訳
- (1) (2) (3) に入るのは?

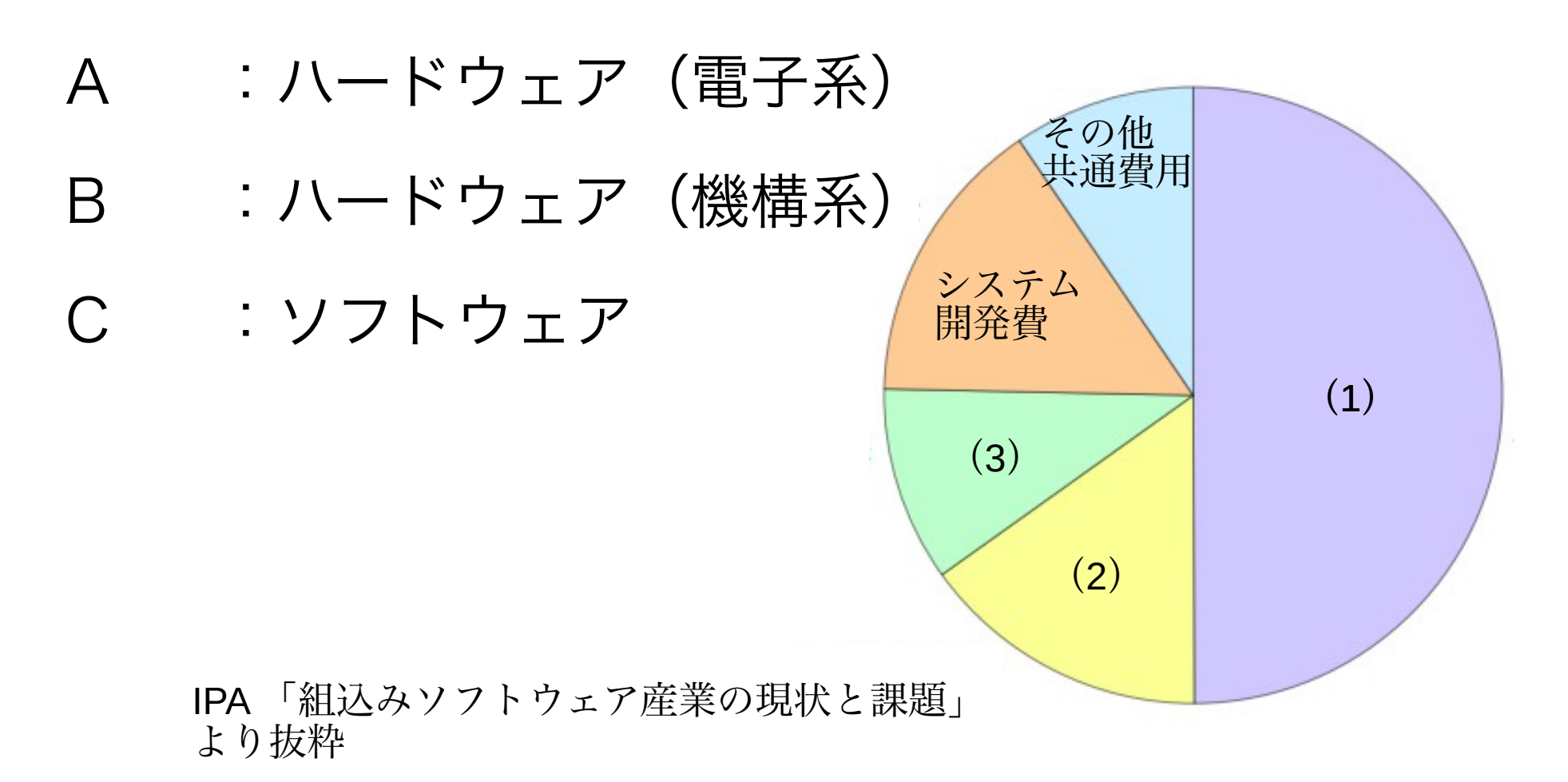

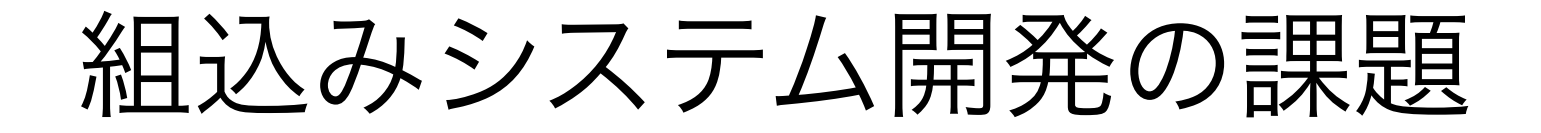

• 組込みシステムの開発費内訳

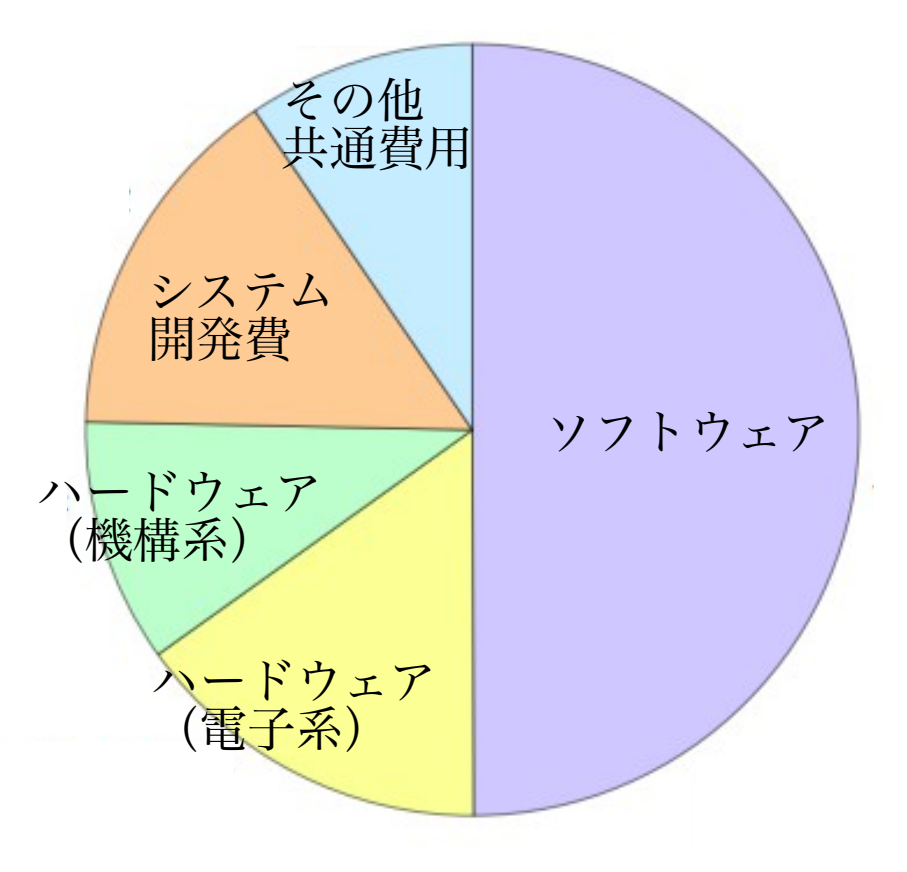

IPA 「組込みソフトウェア産業の現状と課題」 より抜粋

## 開発費内訳について

#### • 開発費は ソフト > ハード(電子) > ハード(機構)

- ハード(機構)の開発は,
   相当のノウハウが蓄積されてきている
- 物理的な制約から, 自由度は少ない
- (組込みシステムにおいて)
   ソフトウェアの開発は、あまり進歩していない
- 自由度が大きい(→ 簡単に複雑化してしまう)

## Rubyが使われる理由

- ソフトウェア開発がしやすい
  - 開発者のためのプログラム言語である (まつもとゆきひろ氏)
- プログラムの可読性が高い
  - 自分のプログラム,他人のプログラムを 理解しやすい
- 多くのライブラリが用意されている

# Rubyのプログラム

• 次のプログラムの振る舞いを推測してみてください

Raspi.digitalWrite 5, Raspi::HIGH Raspi.digitalWrite 13, Raspi::LOW Raspi.digitalWrite 26, Raspi::HIGH

- (補足説明)
  - digitalWrite:信号(HIGH/LOW)を出力する
  - 信号5:青色
  - 信号13: 黄色
  - 信号26:赤色

# Rubyプログラムの特徴

- プログラムを読みやすい
- プログラムを書きやすい 保守しやすい 不具合を減らせる
- ソフトウェアのコストを減らせる
   開発期間を短縮できる
- ソフトゥエア開発を試行錯誤できる

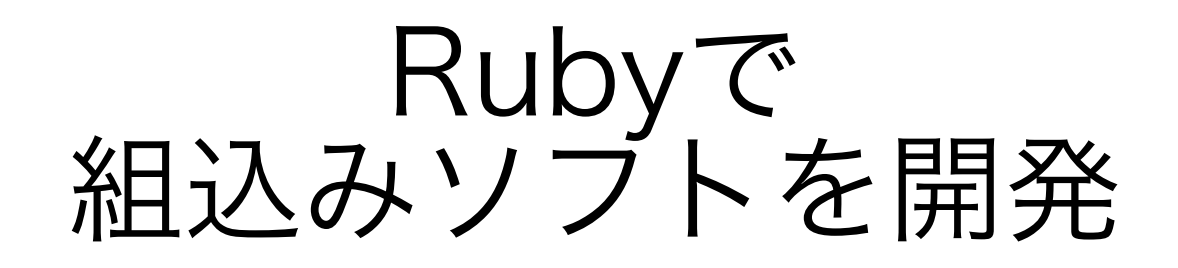

かなり無理

- Rubyインタープリタが 多くの資源を必要とする
  - 数十MBのメモリ
  - 数百msの初期化

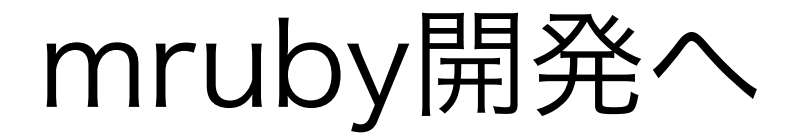

- Rubyの特徴(開発者に優しい)を 組込みソフト開発へ導入する
- 経済産業省 地域イノベーション創出研究開発事業 「軽量Rubyを用いた組込みプラットフォーム の研究・開発」
- 2010年~2012年

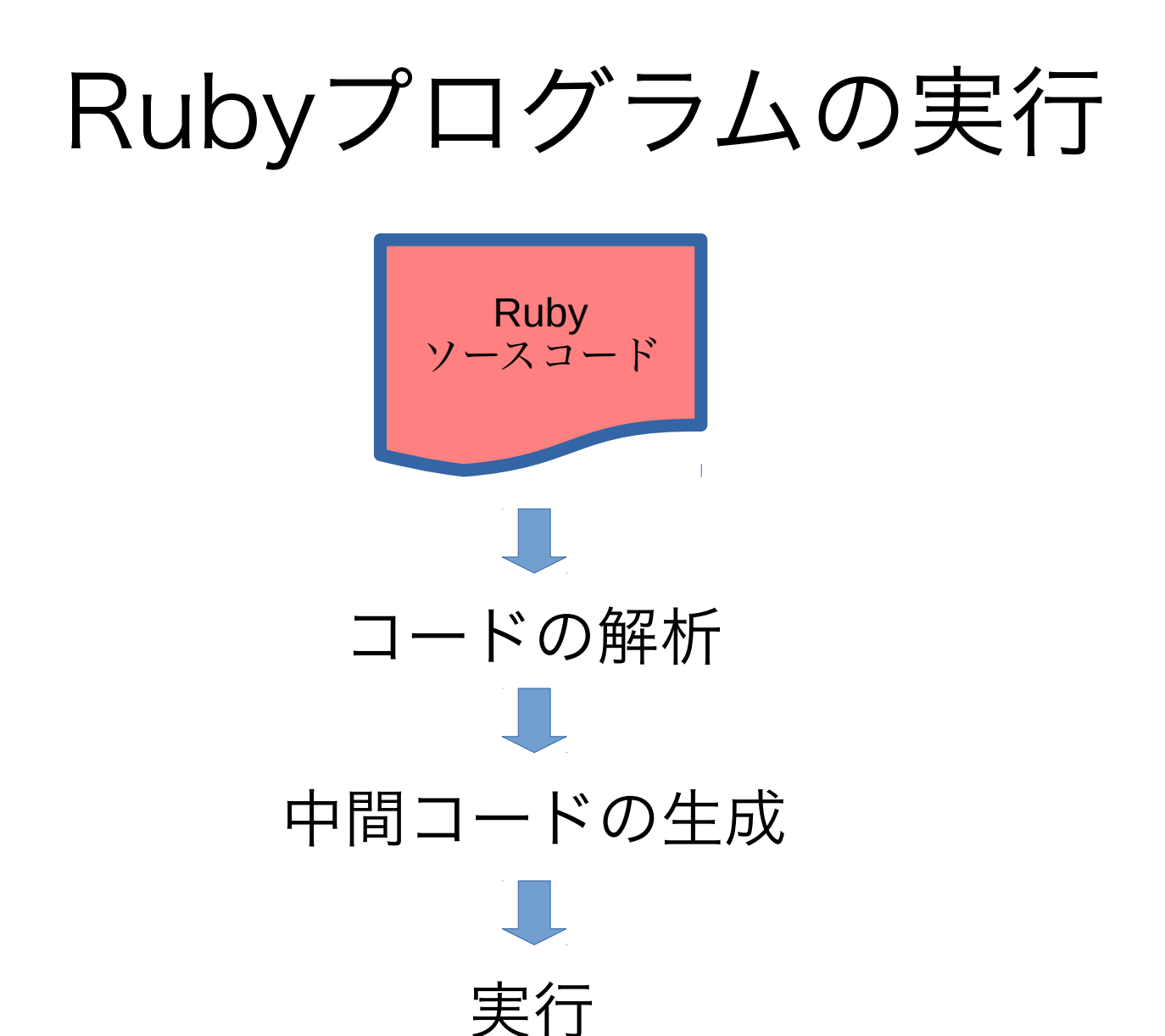

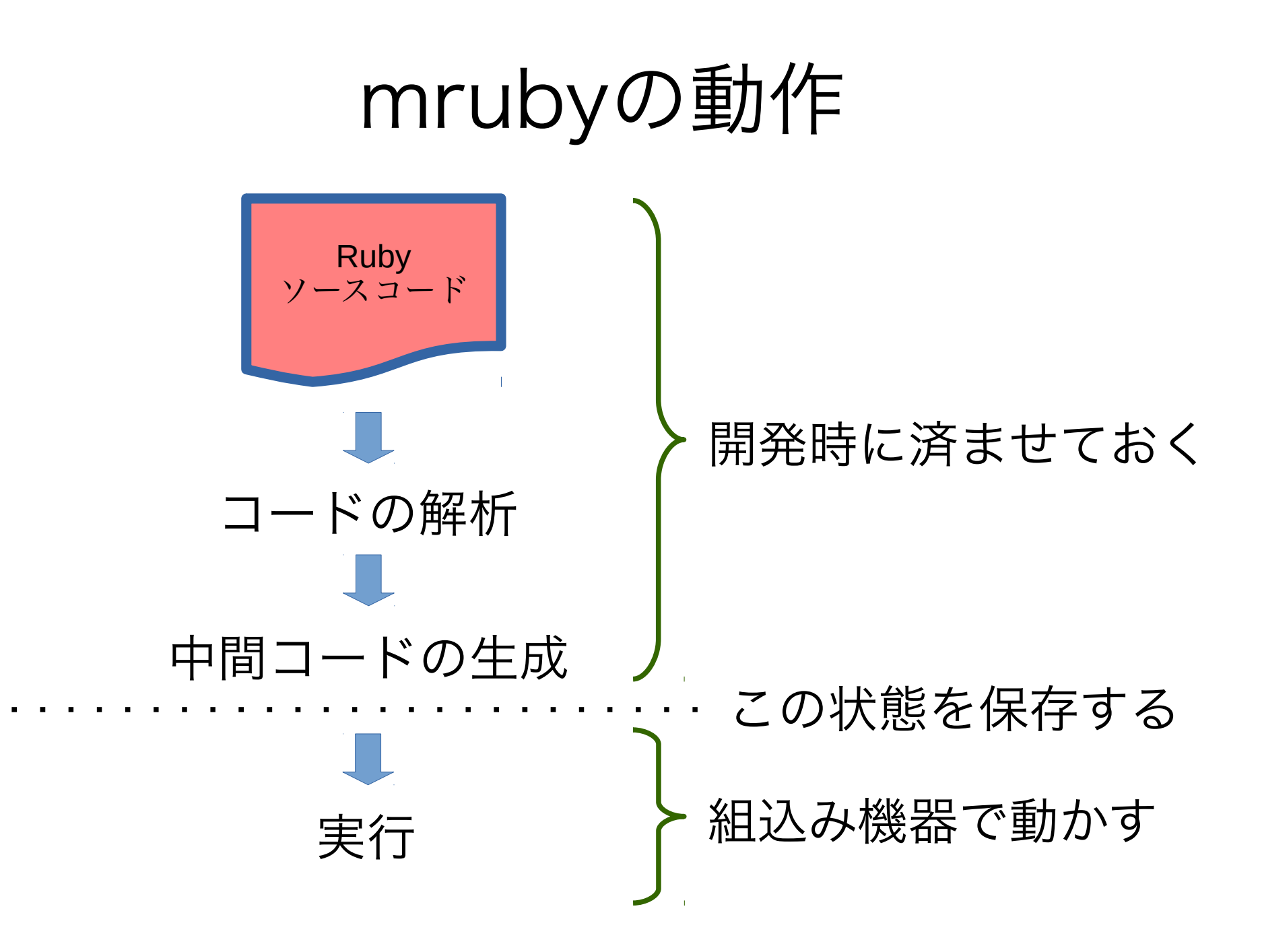

コンパイル

- C言語やJavaのようなコンパイル動作と同じ?
- C言語やJavaでは, コンパイルにより動作を事前に最適化して 機械語に変換している(コンパイル処理).
- コンパイル後の機械語を実行する.
- アイディアとしてはCやJavaと同じ
   しかし...

## mruby

• Rubyコンパイラを作れば良い!

# Rubyは動的な言語である

 CやJavaのようなコンパイルでは不十分 Rubyの良さが失われてしまう

(参考) 動的とは?

| а | = | 15    |
|---|---|-------|
| р | а | * 2   |
| а | = | 1.2   |
| р | а | * 2   |
|   |   | ,, ,, |
| а | = | "abc" |
| р | а | * 2   |
|   |   |       |
| a | = | L1,2] |
| р | а | * 2   |

#### 「a」の内容によって 「a \* 2」の動作が変わる.

機械語を生成できない

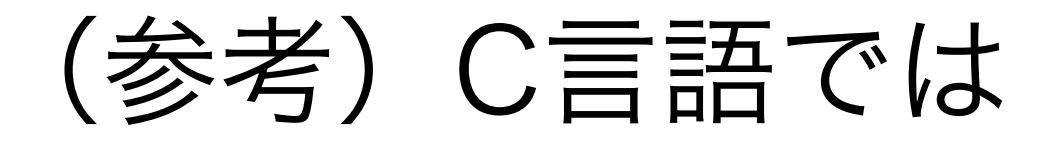

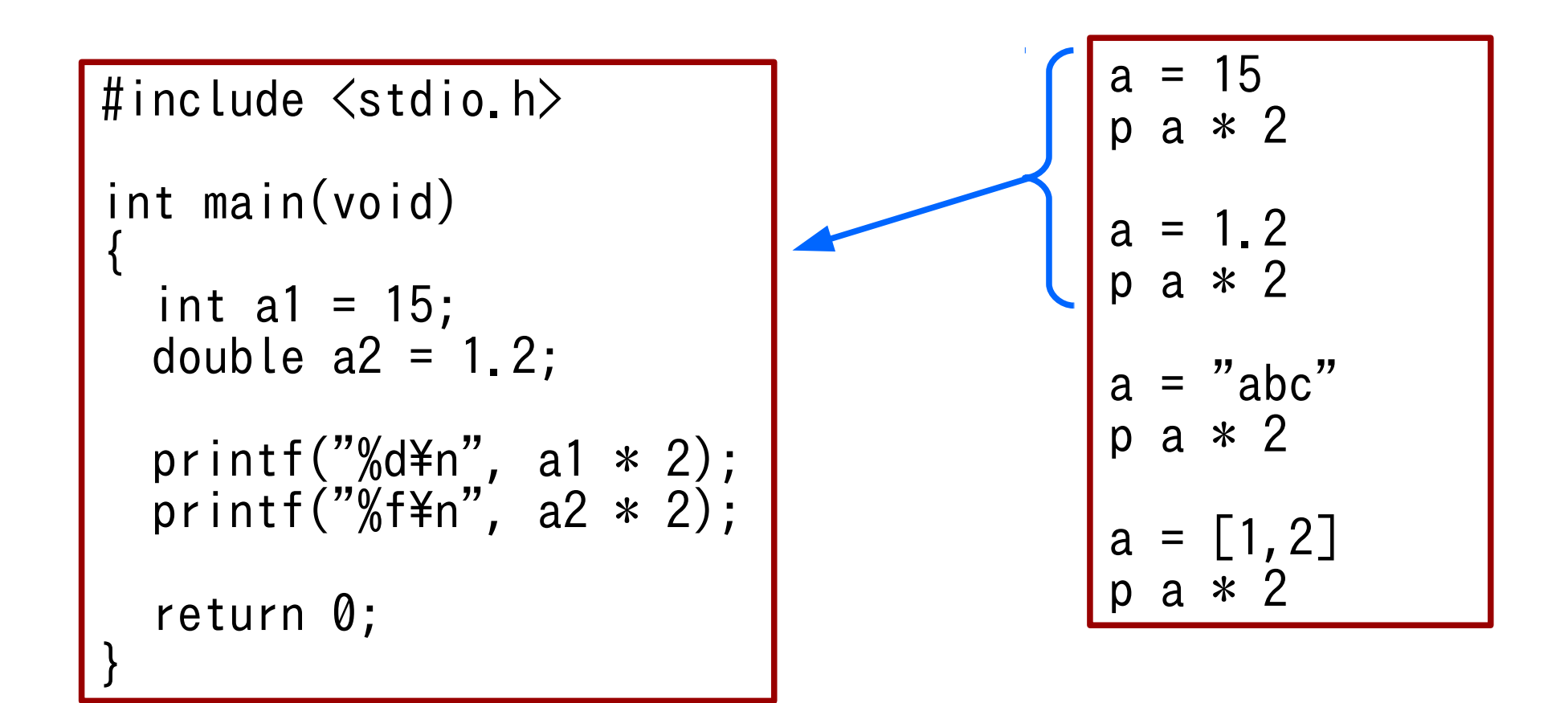

## (参考) 動的とは?

- 先の例は、 C++の仮想関数でも実現できる
- では以下のようなプログラムは?

```
def func(n)
   return n+1
end

if rand(2)==1 then
   def func(n)
    return n*2
   end
end

p func(5)
```

## mruby

• Rubyに特化したコンパイラと実行環境

# さらに・・

- さまざまな実行環境に対応する
  - 他機種への対応:
  - 実行環境に依存する部分だけを 実装するだけで良い

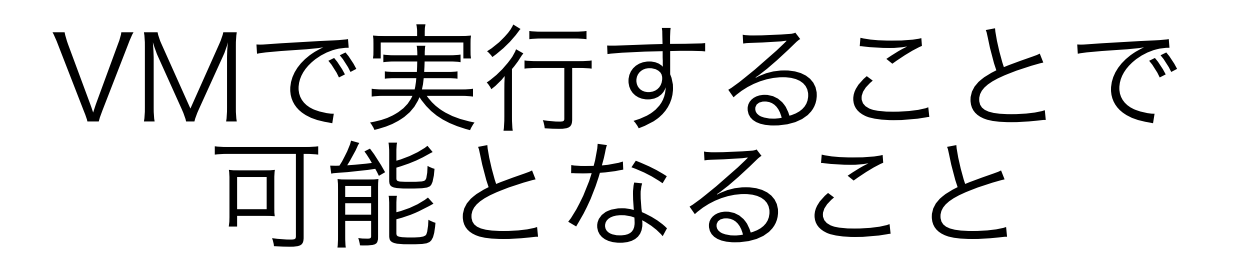

- VMさえ移植すれば、どのような環境でも動作 する!
- VMのビルドに必要なのは、Cコンパイラだけ
- マイコン用のVM
- PC用のVM

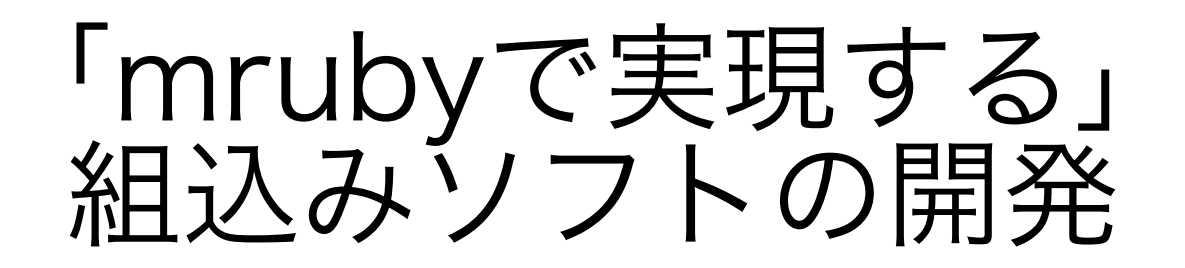

Ruby ノースコード コンパイル 中間コードの生成 PC版のVMで動かす 挙動を検証できる

PCである程度の動作を チェックしたら

マイコンに書き込んで VMで動かす ターゲット環境

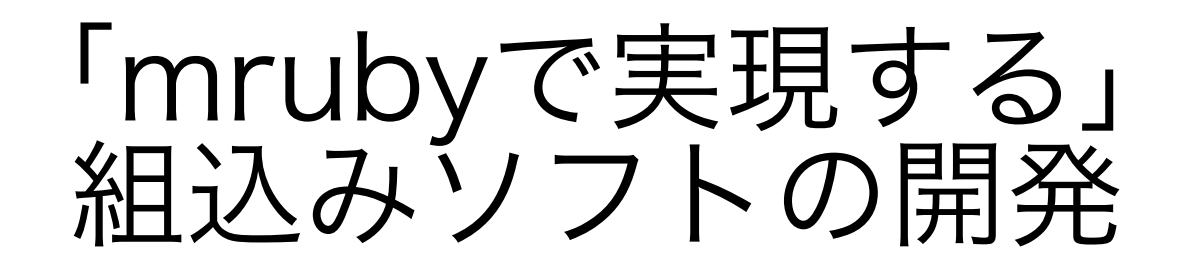

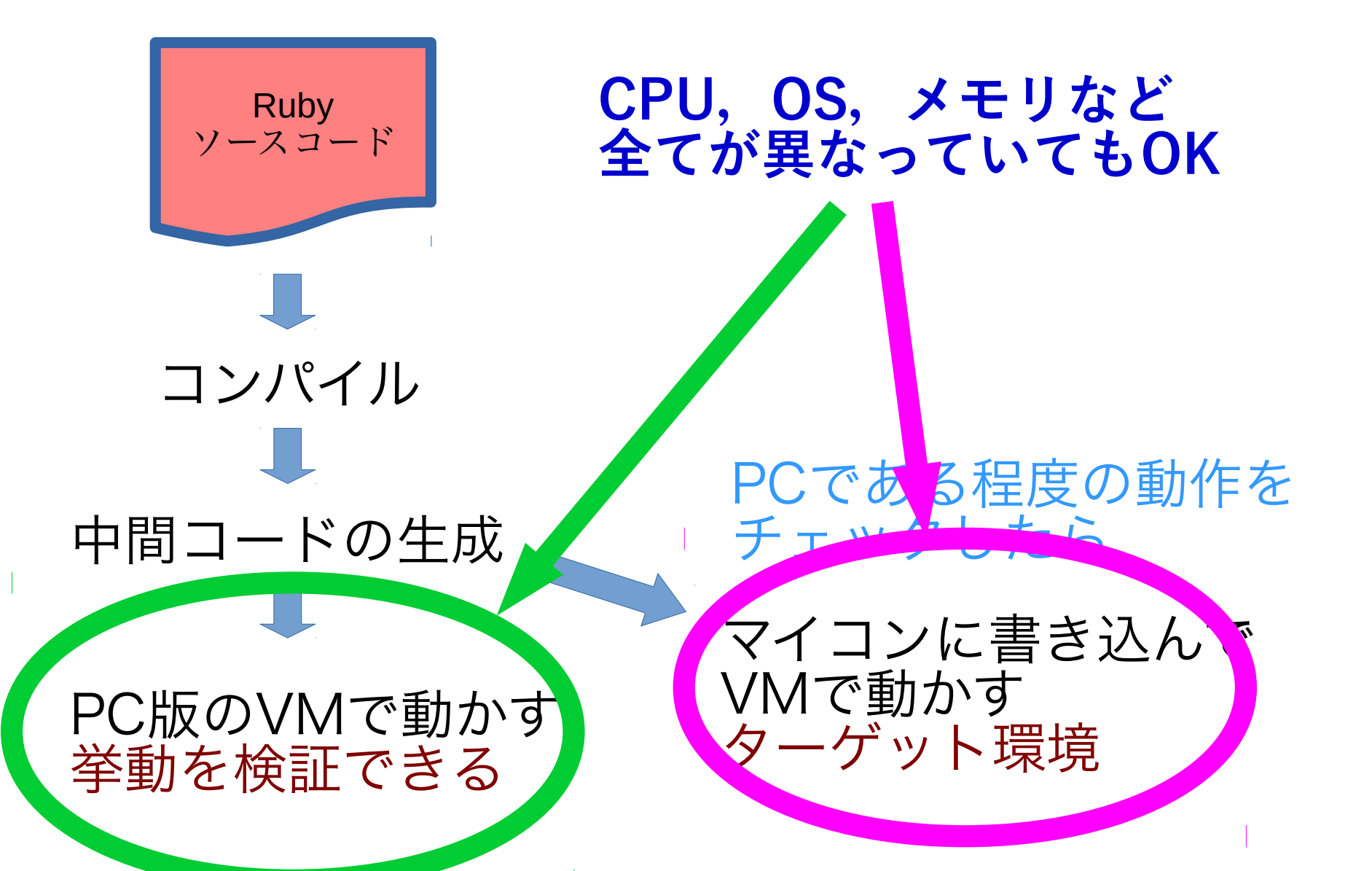

# DEMO

#### • エミュレーションと実行

```
loop do
  Raspi.digitalWrite 26, Raspi::LOW
  Raspi.digitalWrite 13, Raspi::HIGH
  Raspi.sleep 1
  Raspi.digitalWrite 13, Raspi::LOW
  Raspi.digitalWrite 5, Raspi::HIGH
  Raspi.sleep 1
  Raspi.digitalWrite 5, Raspi::LOW
  Raspi.digitalWrite 26, Raspi::HIGH
  Raspi.sleep 1
end
```

## どうしてこのような実行が 可能なのか?

- VMがコードを実行する仕組み
- 中間コードは環境に依存しない形式
- ハードウェアに依存する機能(関数など)は、
   名前で呼び出す

## mruby関連情報

• mruby本体

https://github.com/mruby/mruby

http://forum.mruby.org/

• 「Ruby・mruby活用ガイドブック」 中国経済産業局のホームページからダウンロー ドできます

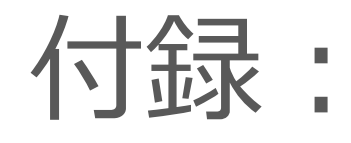

## EV3でmrubyを動かしてみる

#### 資料作成協力者

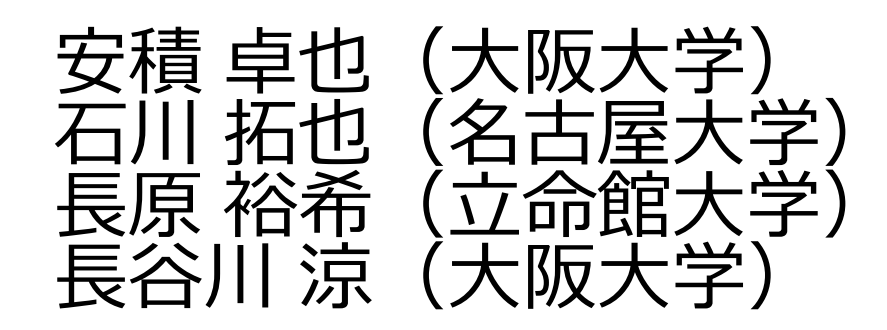

EV3用プラットフォーム

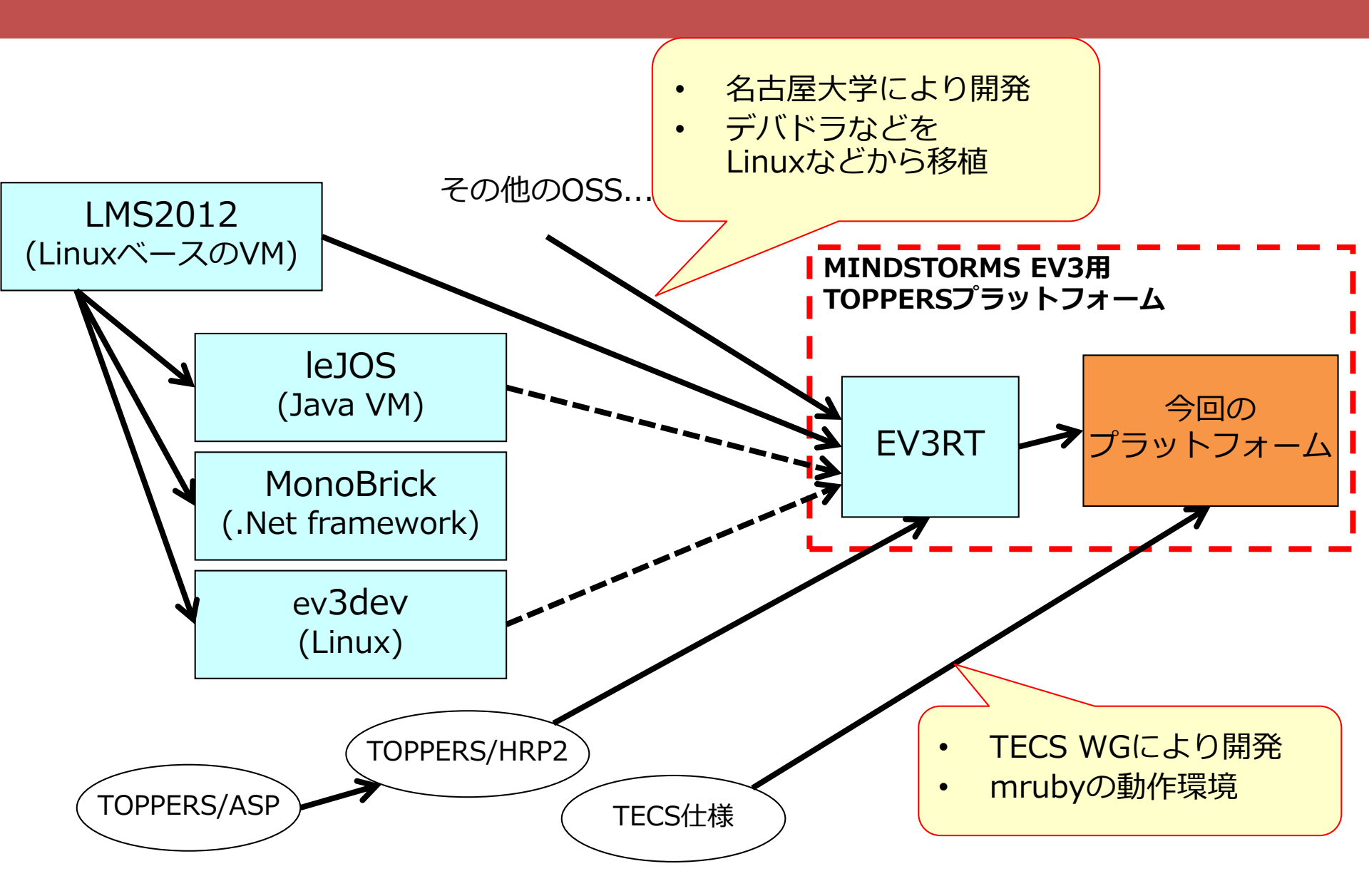

### mruby, TECSを利用可能なPF

- mruby on ev3rt+tecs
  - http://www.toppers.jp/tecs.html#mruby\_ev3rt
  - TECSとはTOPPERSプロジェクトで開発しているコン ポーネントシステム(アプリケーションをコンポーネ ントベース開発するためのシステム)
  - ev3rt+tecsはEV3RT上でのアプリケーションのコン ポーネントベース開発が可能な環境
    - C++APIのようにEV3のモジュールをTECSコンポーネントとして扱うことができる
  - TECSの提供するmrubyブリッジ機能により, mruby からev3rt+tecsが提供するモジュール機能を利用でき る
    - mrubyからCコードを呼ぶためのI/Fを自動生成

#### 最新版を入手

#### パッケージをダウンロードして解凍

#### – <u>http://www.toppers.jp/tecs.html#mruby\_ev3rt</u>

#### mruby on ev3rt+tecs

EV3RTをベースとしたmruby-on-ev3rt+tecsプラットフォームです。mrubyでEV3を操作できます。スタンドアローン版で、一通りのセンサ、モータをmrubyで利用できます。今後機能を拡張していきます。動作環境、使用方法はreadme.txtを参照してください。詳しくは、下記のドキュメントを参照してください。

- doc/EV3RT\_mruby\_API\_Reference.pdf
- doc/mruby\_on\_ev3rt+tecs\_build.pdf
- doc/mruby\_sample.pdf

| mruby on ev3rt+tecs                           |        |            |  |  |
|-----------------------------------------------|--------|------------|--|--|
| パッケージ                                         | サイズ    | リリース日      |  |  |
| mruby-on-ev3rt+tecs_package-alpha1.0.2.tar.gz | 17.9MB | 2015-07-12 |  |  |
| mruby-on-ev3rt+tecs_package-alpha1.0.1.tar.gz | 23.8MB | 2015-06-17 |  |  |
| mruby-on-ev3rt+tecs_package-alpha1.0.0.tar.gz | 23.9MB | 2015-06-09 |  |  |

– \$ tar xvzf mruby-on-ev3rt+tecs\_package-alpha1.0.2.tar.gz

ダウンロードしたパッケージ名

#### 環境の構築

- Windows7、 Windows8、 Windows8.1
- Cygwinインストール
  - ruby
  - GNU Make
  - bison
- ・ クロスコンパイラ
  - arm-none-eabi-gcc.exe (GNU Tools for ARM Embedded Processors) https://launchpad.net/gcc-arm-embedded/4.8/4.8-2014-q3-update/+download/gccarm-none-eabi-4\_8-2014q3-20140805-win32.exe
- mkimage
  - Windows用バイナリはパッケージに同梱
- Cygwin及びクロスコンパイラのインストールはEV3RTの開発環境
  構築を参照してください。
  - http://dev.toppers.jp/trac\_user/ev3pf/wiki/DevEnvWin

### パスの通し方

- クロスコンパイラをインストールしたディレクト リにPATHを通す
  - C:¥Program Files (x86)¥GNU Tools ARM
     Embedded¥4.8 2014q1¥bin
     ※フォルダ名は、クロスコンパイラのバージョンごとに変わります。
- arm-none-eabi-gccヘパスが通っているかを確認

Nagahara@T440-226 ~/mruby\_ev3
\$ arm-none-eabi-gcc --version
arm-none-eabi-gcc.exe (GNU Tools for ARM Embedded Processors) 4.8.3 20140228 (relea
se) [ARM/embedded-4\_8-branch revision 208322]
Copyright (C) 2013 Free Software Foundation, Inc.
This is free software; see the source for copying conditions. There is NO
warranty; not even for MERCHANTABILITY or FITNESS FOR A PARTICULAR PURPOSE.

 コンパイラバージョンが表示されない場合:Path を確認

#### ディレクトリ構造

- bin
  - Windows向け開発環境のバイナリ
     mkimageを含む
- doc
  - mrubyリファレンス
  - ビルド手順 – サンプルプログラムの説明
- hr-tecs
  - TOPPERS/HRP2及びEV3プラットフォーム
  - サンプルプログラム(hrtecs/workspace/mruby\_samples)
- mruby
  - mruby ver1.1.0
  - build\_config.rbでEV3用のクロスコンパイルを指定

## コンパイル手順

- mrubyのビルド(host用コンパイル→ARM用クロス コンパイル)
- パッケージを展開したディレクトリで
  - \$ cd mruby
  - \$ make
  - mrubyディレクトリでmakeを実行すると、mrubyがビル ドされる。

#### ※ビルドには、ruby及びbisonのインストールが必要 下記の出力がされればビルド成功

| Config Name: ARM<br>Output Directory: build/ARM                                    |                   |
|------------------------------------------------------------------------------------|-------------------|
| Included Gems:                                                                     |                   |
| mruby-print - standard print/puts/p<br>mruby-toplevel-ext - extended toplevel obje | ct (main) methods |

### コンパイル手順

- EV3RT+TECS・EV3ドライバ・アプリケーションのビ ルド準備
  - SDカードヘコピー
    - デフォルトでは、cygwinが使用されていることを想定の上で、Eドラ イブにコピーされる。
    - ドライブを変更するには、サンプルコードのMakefileを編集。

hr-tecs/workspace/mruby\_samples/Makefile

- Makefile内を "SD\_DIR" で検索して、変数にSDカードドライブを指定
- SDカードドライブのドライブレターに合わせてください
- ここで指定したディレクトリにEV3用イメージファイルがコピーされます
   SDのドライブ文字を指定。 SD\_DIR = /cygdr i ve/e/p

ここの名前をSDカードのドライブ名に変更

#### 実行したいプログラムを選択

hr-tecs/workspace/mruby\_samples/Makefile

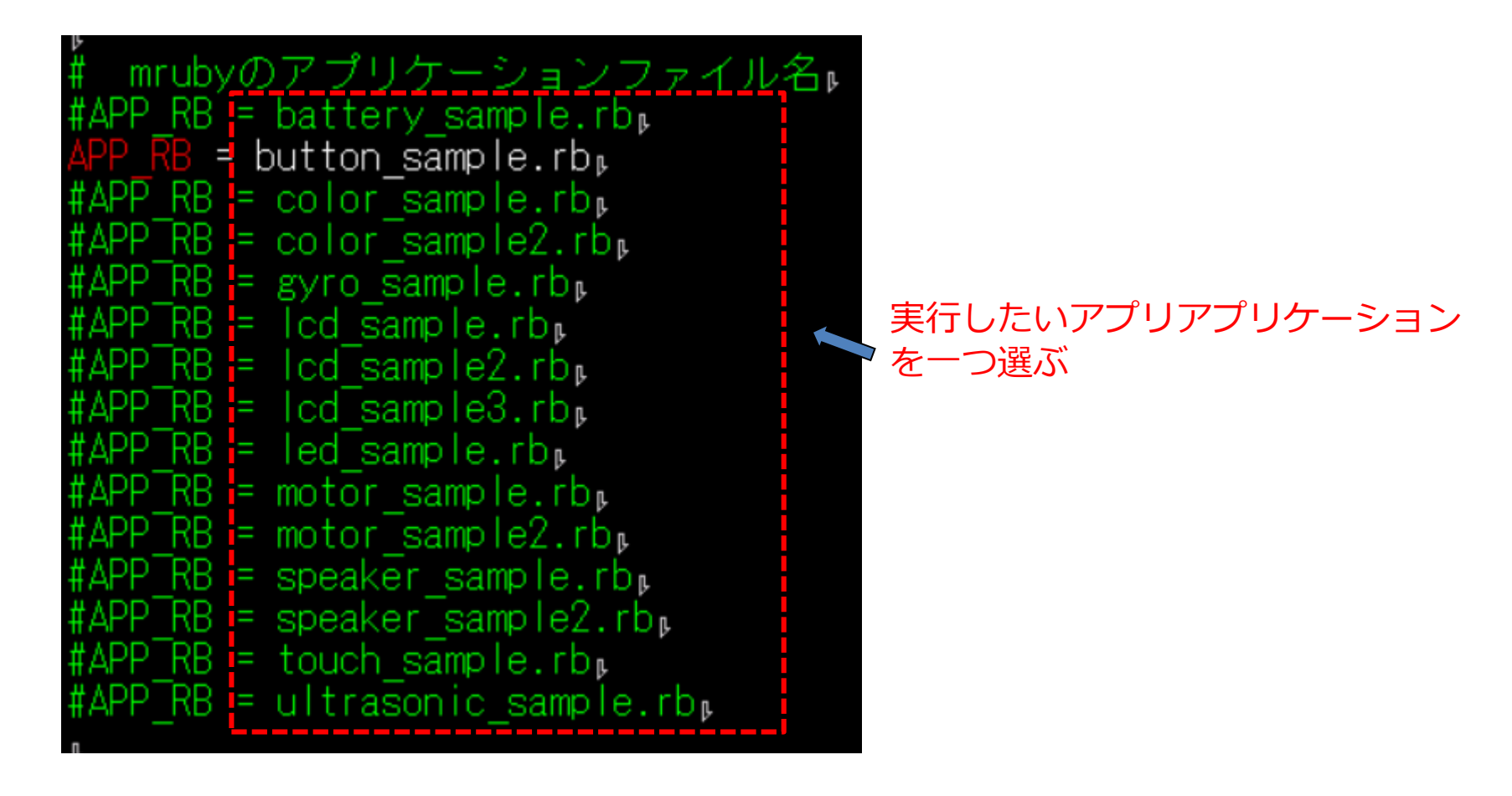

## コンパイル手順

- ・ EV3RT+TECS・EV3ドライバ・アプリケーション のビルド
  - パッケージを展開してディレクトリで
  - \$ cd hr-tecs/workspace/mruby\_samples/
  - \$ make tecs
    - GNU Makeがtecsgenを実行してくれます
  - \$ make depend
    - ファイルの依存関係を抽出します
    - ヘッダファイルなど、読み込まれるファイルを更新していなければ、実行する必要ありません。
  - \$ make
  - カレントディレクトリをサンプルアプリケーションのディレクトリに移動し、makeを行うことでコンパイルが行える。

### コンパイル手順: ①make tecs

\$ make tecs TECSGEN tEV3Sample.cdl ../../tecsgen/tecsgen/tecsgen.exe -k euc -R -D TECS -D TECS\_CPP ¥

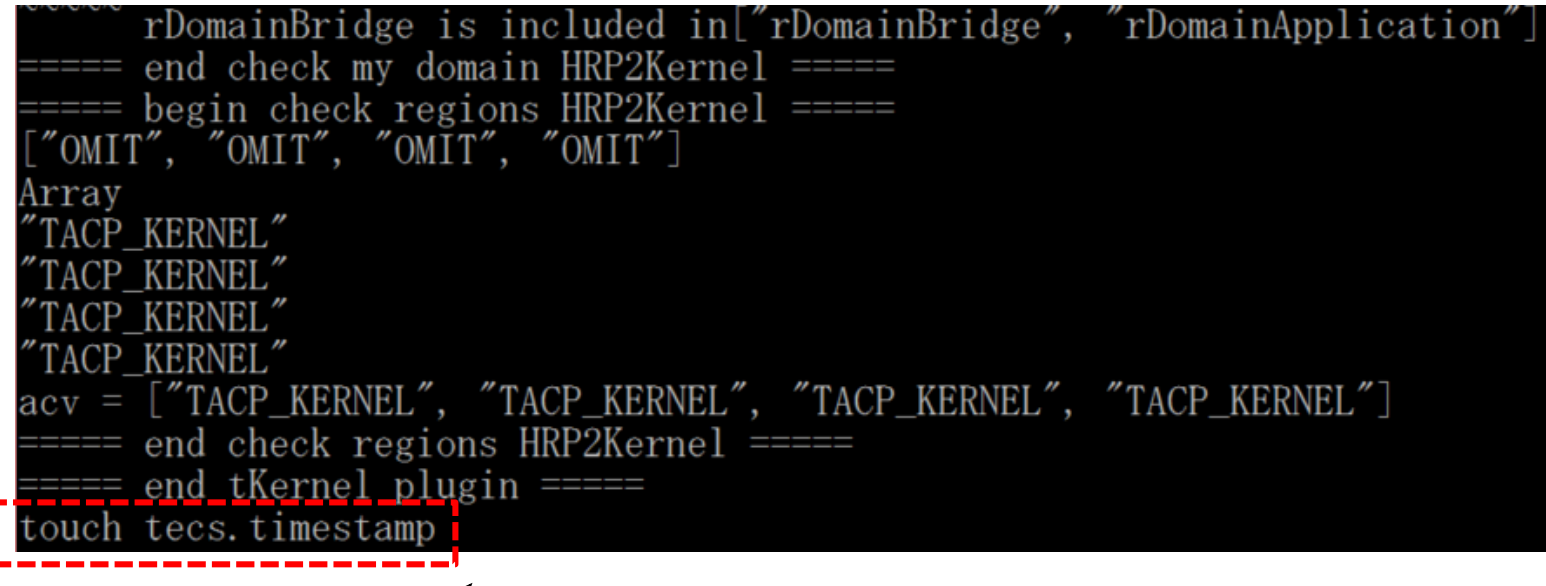

tecs.timestampが出力されれば成功

### コンパイル手順: ②make depend

```
make depend
if ! [ -f Makefile.depend ]; then ¥
       rm -f kernel_cfg.timestamp kernel_cfg.h kernel_cfg.c kernel_mem2.c ; ¥
       rm -f cfg1_out.c cfg1_out.o cfg1_out cfg1_out.syms cfg1_out.srec; ¥
       rm −f makeoffset.s offset.h; ¥
fi
rm -f Makefile.depend
         ../../arch/arm_gcc/common/start.S
 CC
 CFG[1] cfg1_out.c
 CC cfg1 out.c
 LINK cfg1_out
 NM
     cfg1_out.syms
 OBJCOPY cfg1_out.srec
 CFG[2] kernel_cfg.timestamp
touch -r kernel_cfg.c kernel_cfg.timestamp
 CFG[3] offset.h
Generating Makefile.depend.
touch omit_svc.h
                   ▲ touch omit svc.hが生成されてからしばらく待つ
```

touch omit\_svc.hか生成されてからしはらく (処理中):長い場合数分

### コンパイル手順:③make

#### **\$ m**ake

| ///bin/m               | nkimage.exe -A arm -O linux -T kernel -C none -a 0xc0008000 -e 0xc0008000 -n |  |  |
|------------------------|------------------------------------------------------------------------------|--|--|
| "hrp2 kernel"          | ′-d hrp2.bin uImage                                                          |  |  |
| Image Name:            | hrp2 kernel                                                                  |  |  |
| Created:               | Mon Jun 08 21:38:55 2015                                                     |  |  |
| Image Type:            | ARM Linux Kernel Image (uncompressed)                                        |  |  |
| Data Size:             | 1037732 Bytes = 1013.41 kB = 0.99 MB                                         |  |  |
| Load Address:          | c0008000                                                                     |  |  |
| Entry Point:           | c0008000                                                                     |  |  |
| chmod +x uImage        |                                                                              |  |  |
| cp uImage /cygdrive/h/ |                                                                              |  |  |

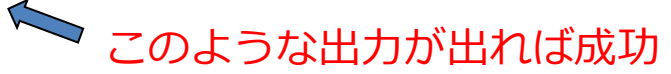

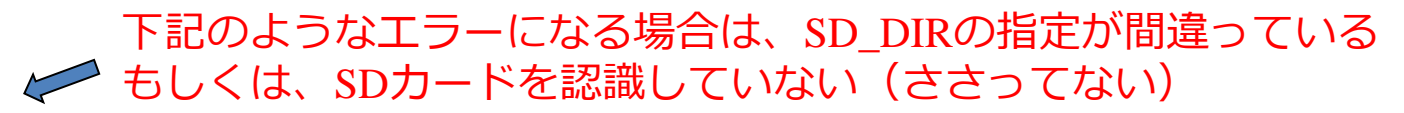

chmod +x uImage cp uImage /cygdrive/e/ cp: 通常ファイル `/cygdrive/e/'を作成できません: No medium found Makefile:543: ターゲット 'uImage' のレシピで失敗しました make: \*\*\* [uImage] エラー 1

## コンパイル手順: ulmage

• ビルドの確認

#### – mkimageが生成され、ulmageがコピーされてい れば、ビルド成功です

../../../bin/mkimage.exe -A arm -0 linux -T kernel -C none -a 0xc0008000 -e 0xc0008000 -m "hrp2 kernel" -d hrp2.bin uImage Image Name: hrp2 kernel Created: Mon Jun 08 21:38:55 2015 Image Type: ARM Linux Kernel Image (uncompressed) Data Size: 1037732 Bytes = 1013.41 kB = 0.99 MB Load Address: c0008000 Entry Point: c0008000 chmod +x uImage cp uImage /cygdrive/h/

- SDカードのルートディレクトリに、ulmageとい うファイルができます - SDカードをEV3本体に入れる PDDードをEV3本体に入れる

#### 本体操作基本操作

#### 中央(Enter)ボタンで 電源オン

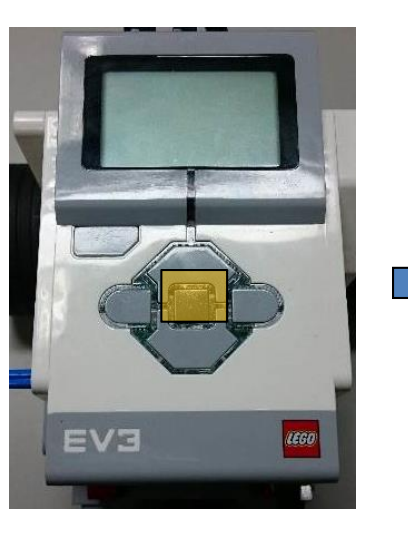

#### OS起動中

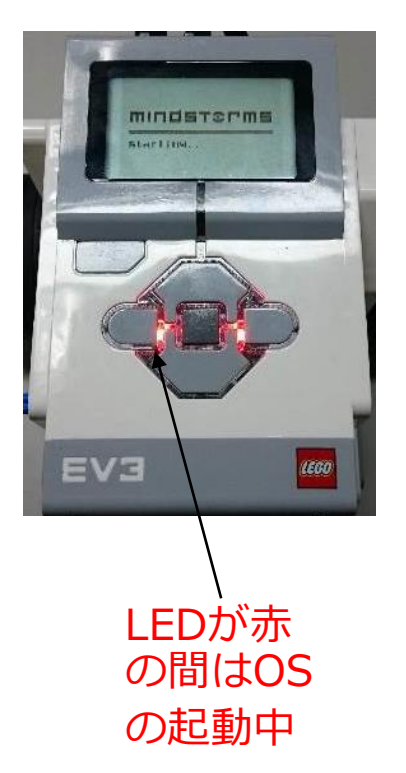

#### <del>中央(Enter)ボタン</del>で mrubyプログラム開始

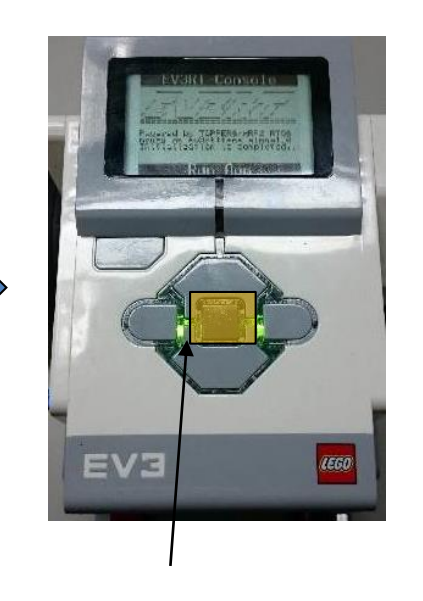

LEDが緑になれ ばOS起動完了 戻る(Back)ボタン 長押しで電源オフ

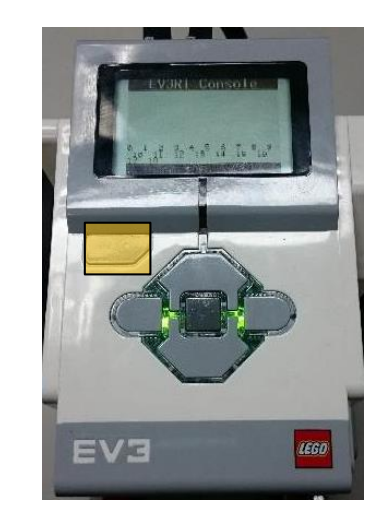

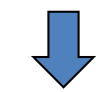

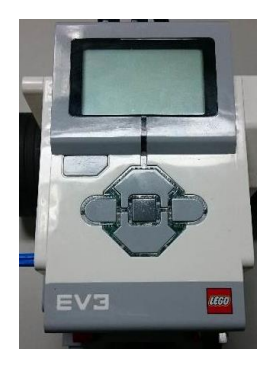

#### コンパイル手順:サンプルプログラムの変更 の場合

#### サンプルプログラムの変更後はmakeだけで良い (make tecs, make dependは一度だけ)

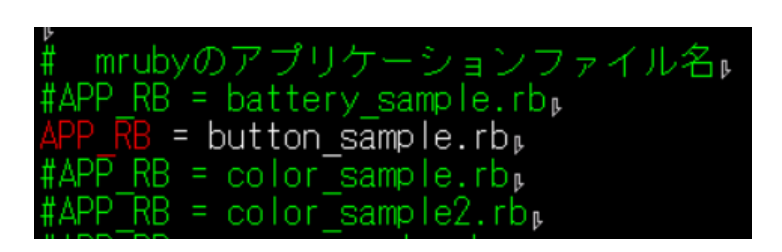

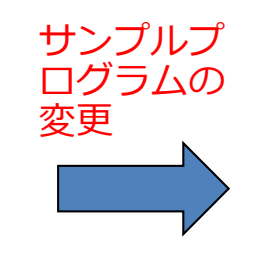

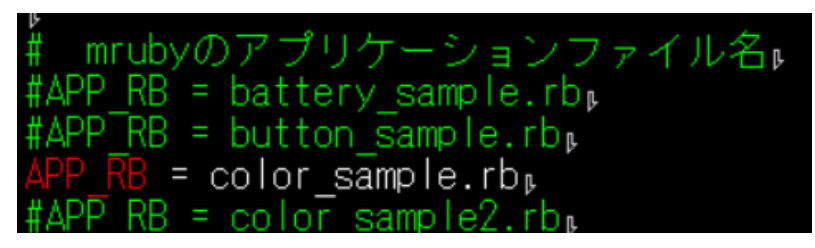

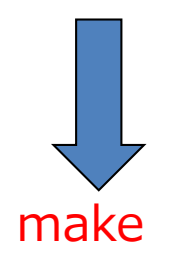

#### ev3way\_sample

- ETロボコン用のサンプル
   倒立制御しながら、ライントレースを行う
- タッチセンサ (:port\_1)
- カラーセンサ(:port\_2)
- ジャイロセンサ (:port\_3)
- 超音波センサ(:port\_4)
- しっぽモータ (:port\_a)
- 右モータ(:port\_b)
- 左モータ(:port\_c)

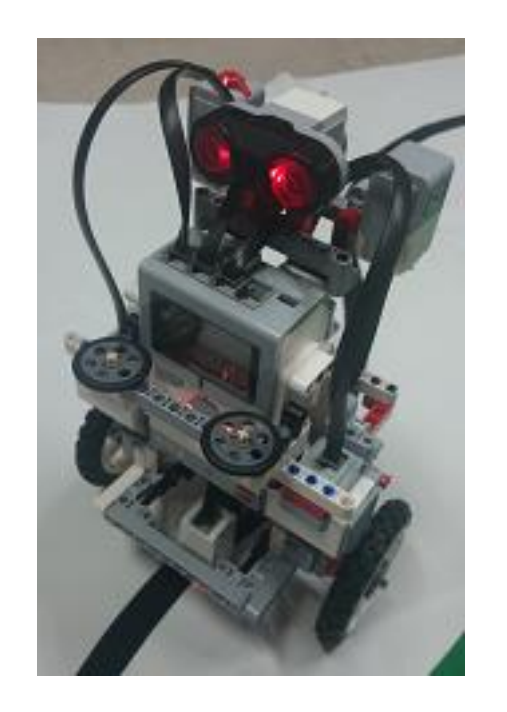

#### ev3way\_sample

- 操作手順
  - 電源を入れる
  - 黒色のライン上にカラーセンサを移動
  - タッチセンサを押す:黒色の値を取得
  - 白色の上にカラーセンサを移動 ---
  - タッチセンサを押す: 白色の値を取得
    - :しっぽを下ろす
  - ライン上移動 – タッチセンサを押す:ライントレーススター|

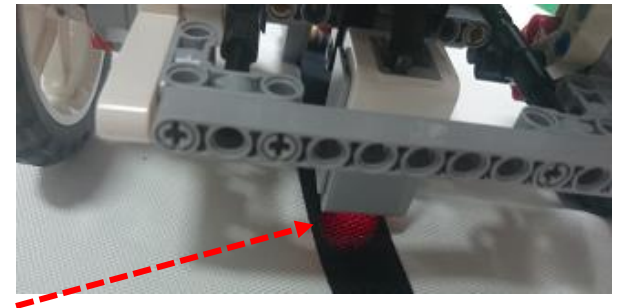

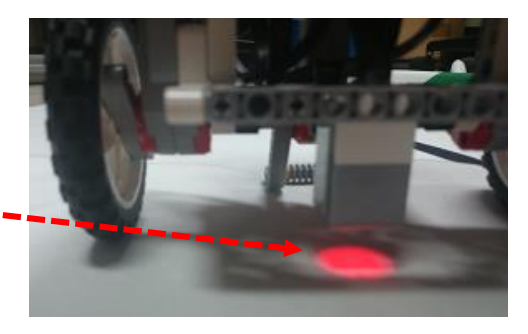

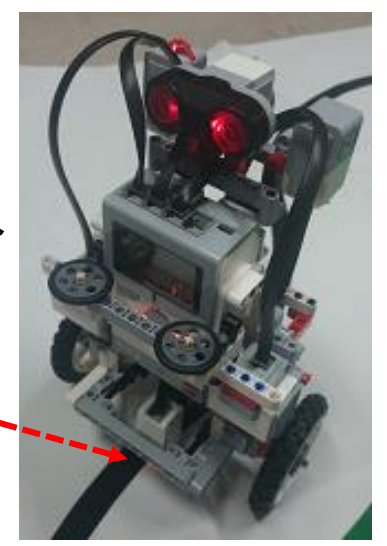

### ev3way\_sample.rb:初期化

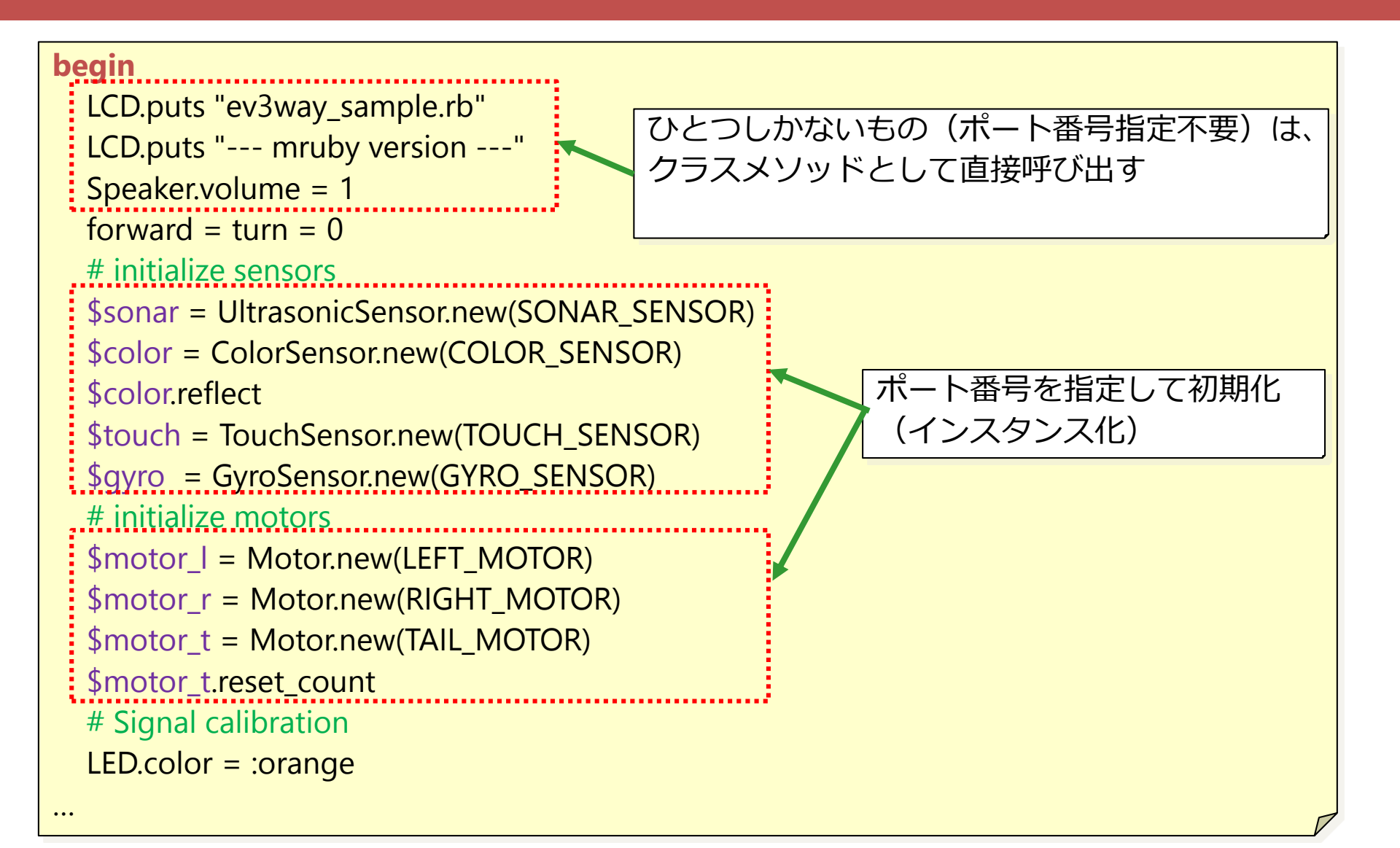

#### ev3way\_sample.rb:黒色、白色の取得

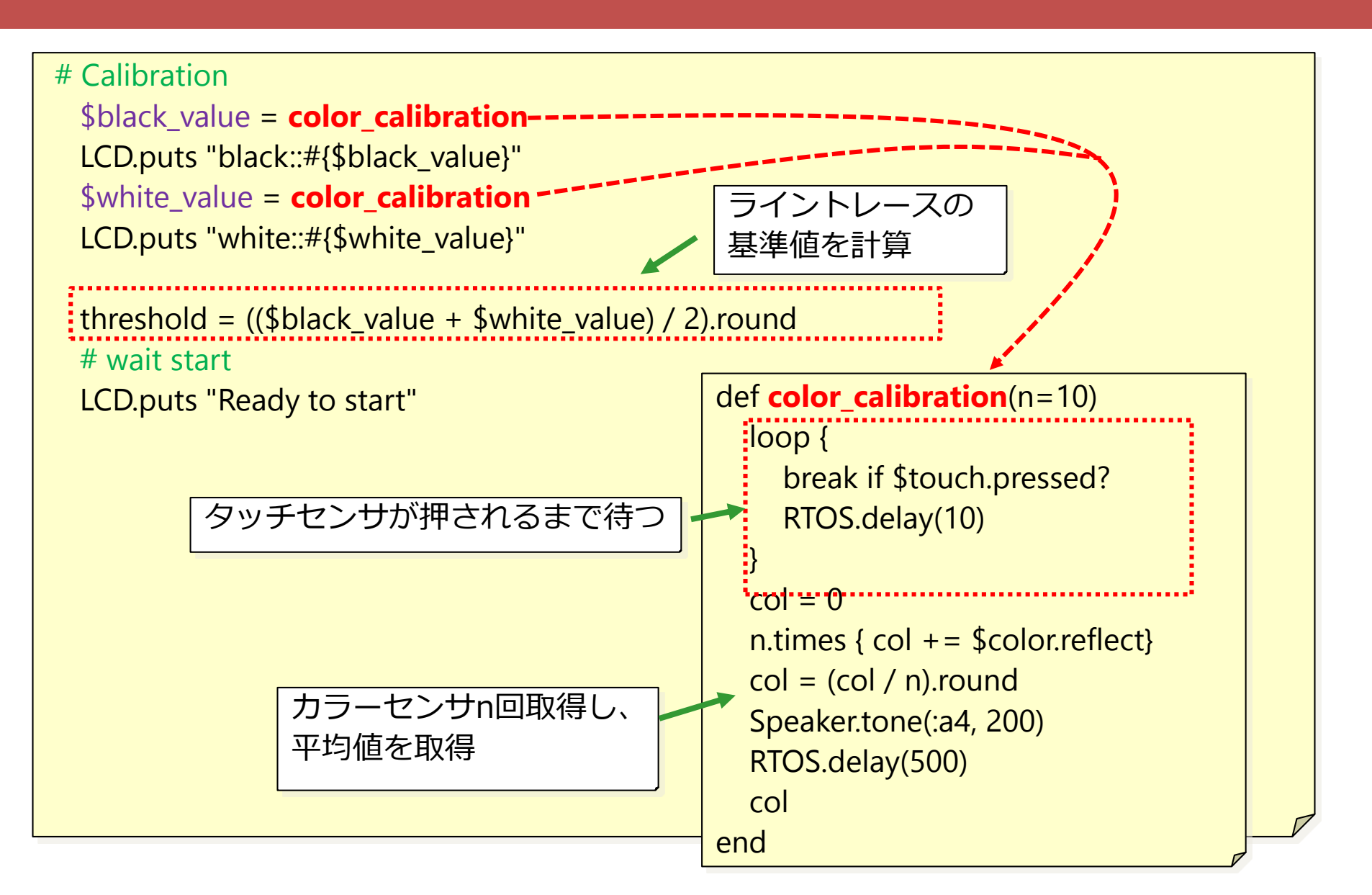

ev3way\_sample.rb:スタート準備

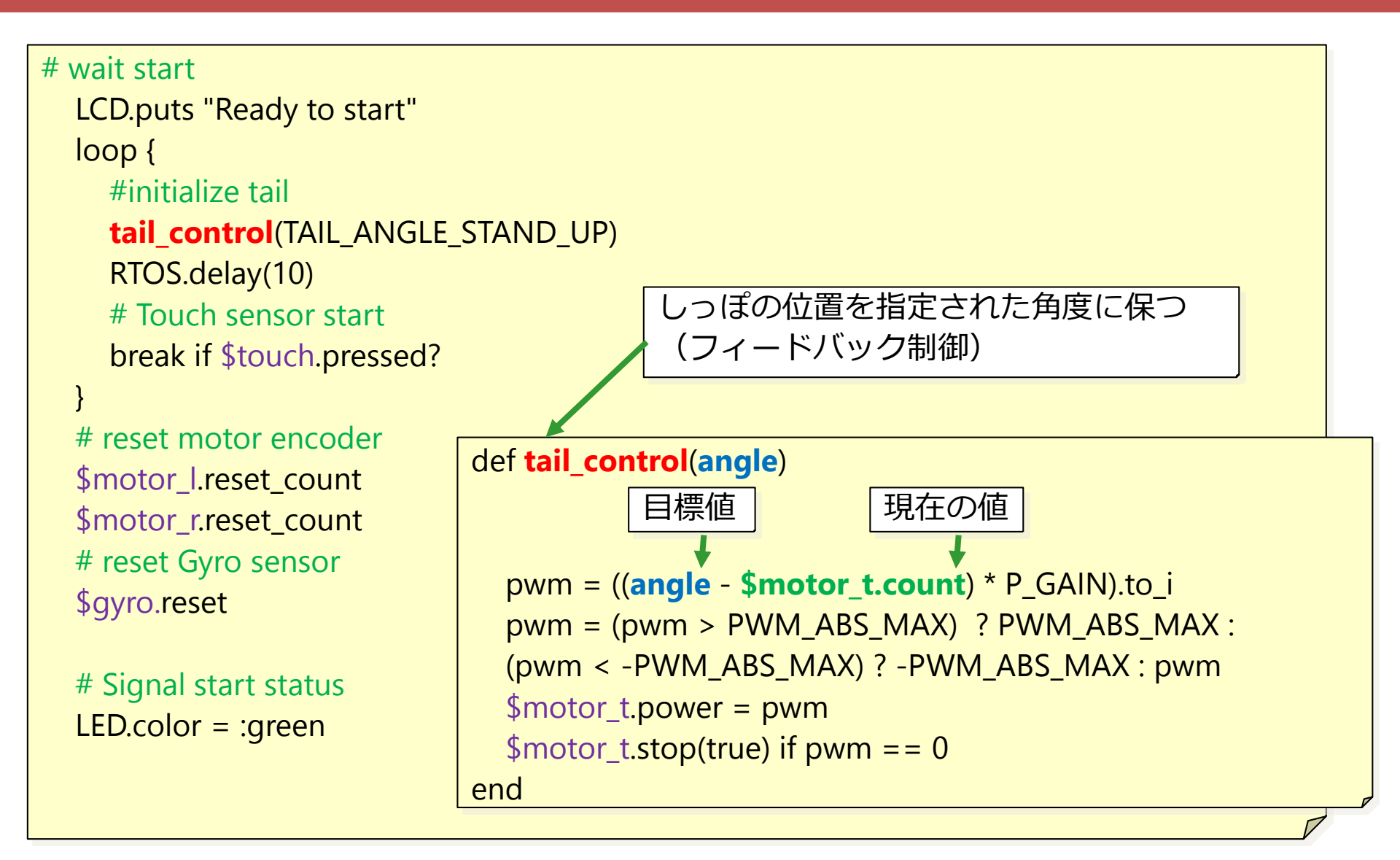

#### ev3way\_sample.rb:ライントレース

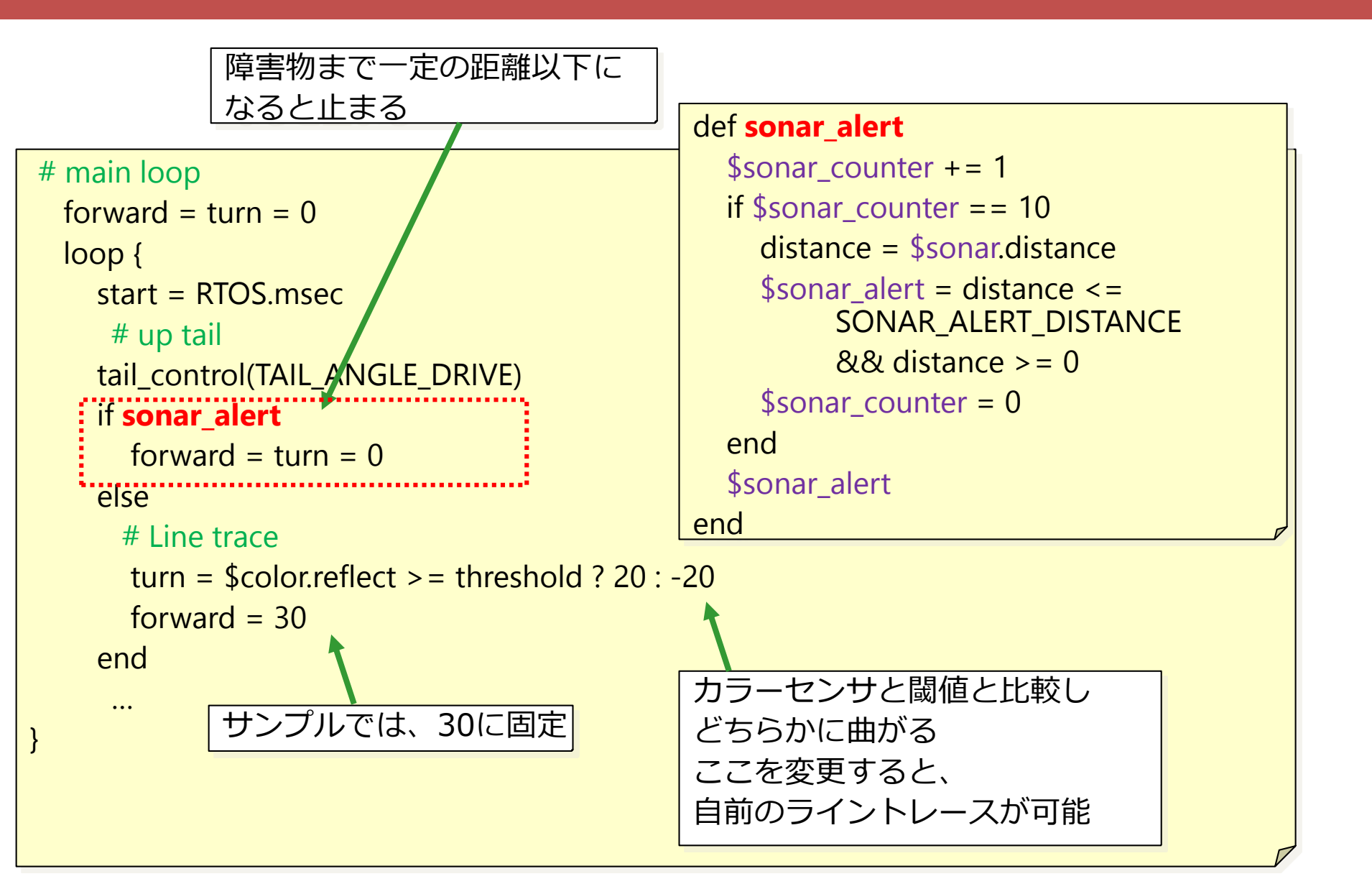

#### ev3way\_sample.rb: 倒立制御

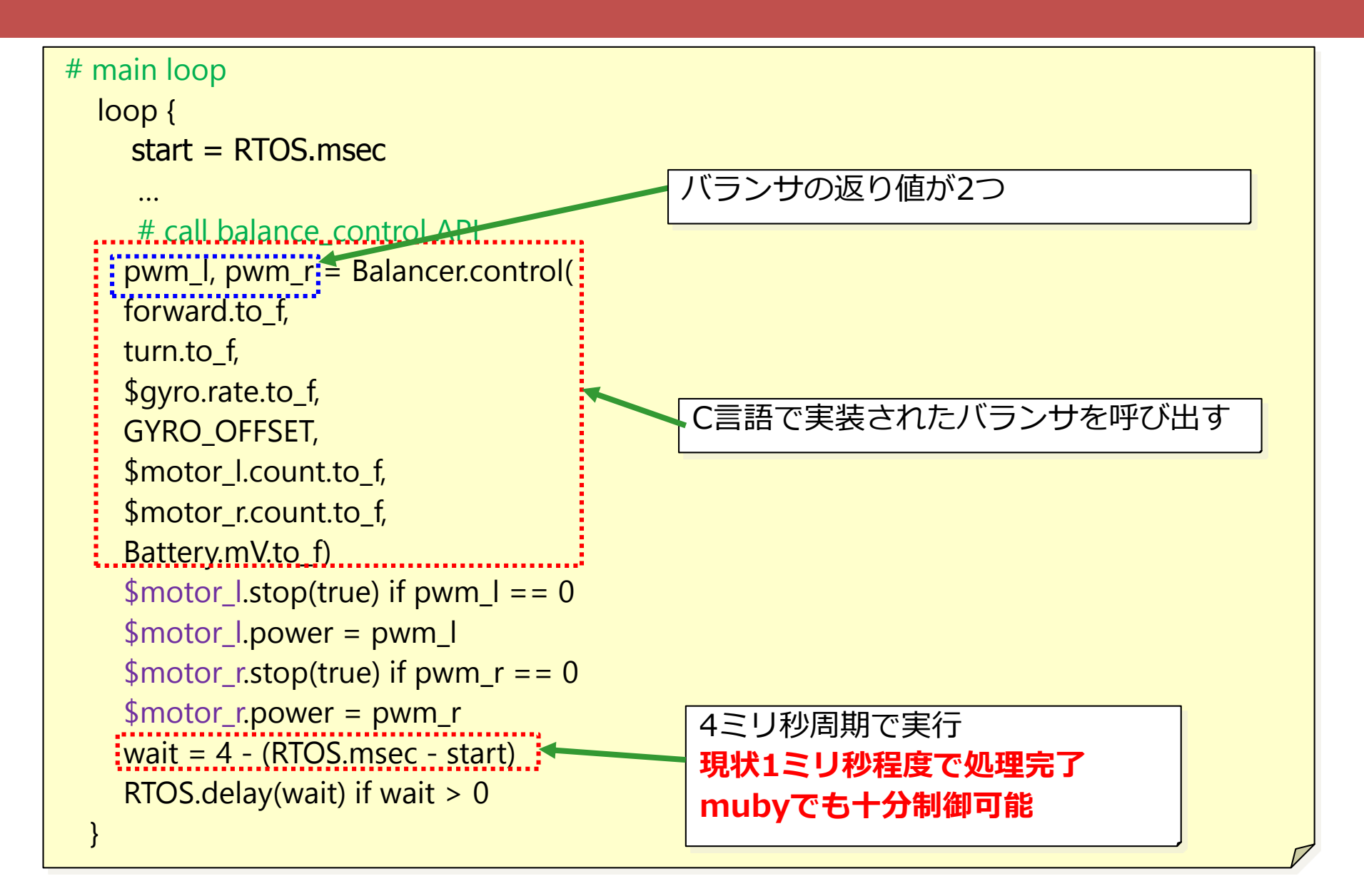

パッケージ内のドキュメント

- doc/EV3RT\_mruby\_API\_Reference.pdf
   提供しているサンプル
- doc/mruby\_on\_ev3rt+tecs\_build.pdf
   環境設定
- doc/mruby\_sample.pdf
   サンプルプログラムの説明

問い合わせ先・リンク

・質問等は下記のMLに

users@toppers.jp

モニタ募集中

• EV3RT

– <u>http://dev.toppers.jp/trac\_user/ev3pf/wiki/WhatsEV3RT</u>